# Family Portal Lunch Ordering 2023-2024

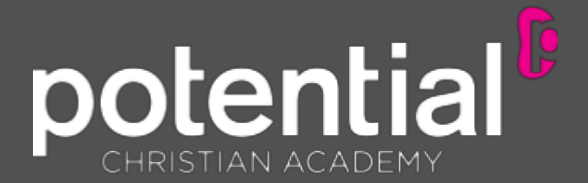

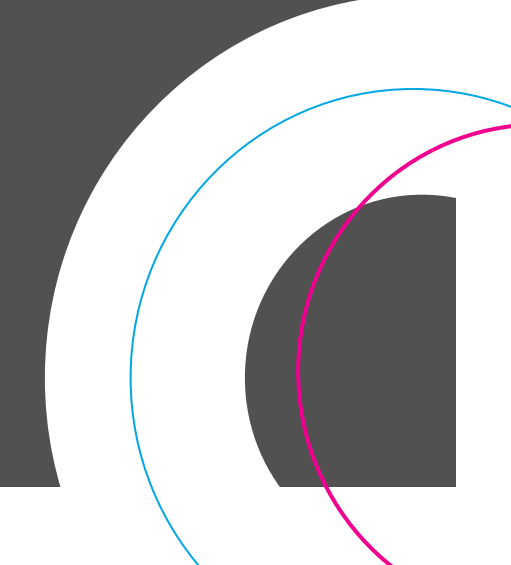

## **Reminders:**

Prior to ordering lunch, please clear all cookies and web browsing history on your web browser in order to avoid any errors.

Parentsmust use the Family Portal login for the parent who is the financially-responsible party on FACTSTuitionManagement.

Should you have any issues ordering, please take a screenshot of the error message and email it directly to <u>laura.cruz@ilovepca.com</u>so that the problem can be corrected.

Lunches will be charged as soon as the order is placed. (Charges will not be billed on the 5th or the 20th as with other expenses).

There is a limited timeframe each month in which you must place your order. Online lunch menu ordering will be available for prepurchase through the Fridayof the week prior to the start of the new month. A monthly email will be sent out reminding you of those dates. After that date, there will be a \$5 flat late fee charged to your account.

Pre-paid lunches will only be credited if the order is canceled within 3-5 business days prior to the cancellation date ORa schoolmandated class closure is in effect due to Covid. Please email <u>laura.cruz@ilovepca.com</u> for the cancellation request.

FOODALLERGYNOTICE:Please be advised that food served at the school may contain these ingredients: milk, eggs, wheat, soy, peanuts, tree nuts or fish.

### LUNCH ORDERING •

#### The PCAFamily Portal can be find on the top right corner of our website:

#### www.ilovepca.com

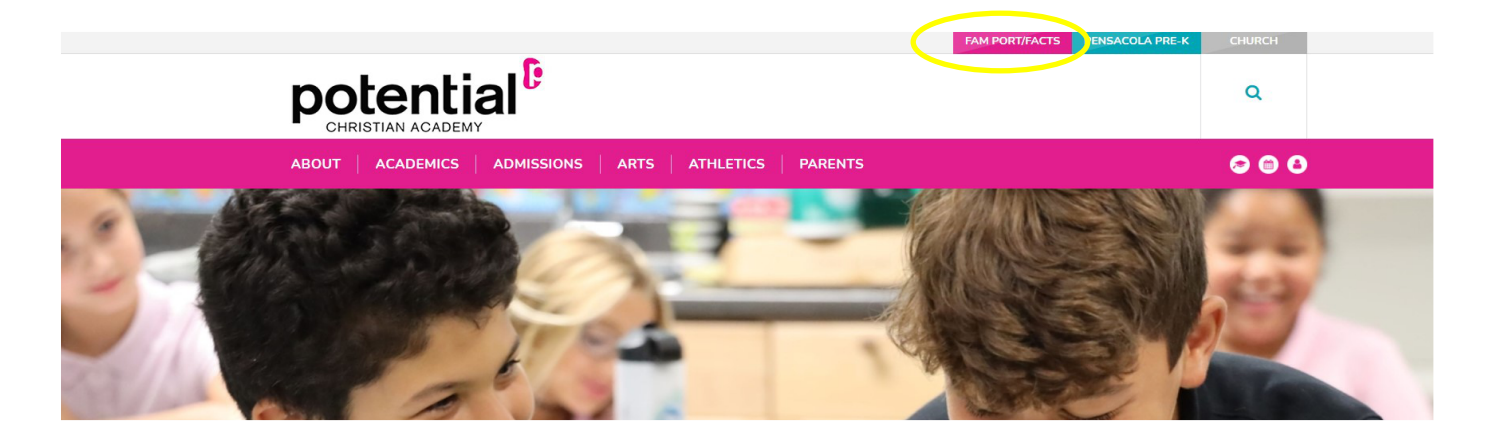

- 1. After logging into Family Portal, click Student Information.
- 2. Click Lunch. The Lunch calendar displays.
- 3. Click Create Web Order to create a lunch order for the student. The Lunch Order Form displays, listing each student in the family.

| School                   | * | Gabrielle - + CREATE WEB ORDER |                                        |                                                |                                                            |                                                  | Ited - items ordered and not yet paid through web payment |        |     |           |
|--------------------------|---|--------------------------------|----------------------------------------|------------------------------------------------|------------------------------------------------------------|--------------------------------------------------|-----------------------------------------------------------|--------|-----|-----------|
| Student                  | ^ | < ><br>Previous Note 8/10      | 5/2019 -                               |                                                |                                                            |                                                  | Format                                                    | ndar • | 2   | Week More |
| Student Home             |   | Sun                            | Mon                                    | Tue                                            | Wed                                                        | Thu                                              | Fri                                                       |        | Sat |           |
| Grades                   |   | 11                             | 12<br>CFA Chicken Nuggets, 4 Pack      | 13<br>FS #2 Turkey/Cheese Sub                  | 14<br>Eggs and Bacon (\$2.50)                              | 15<br>SRS BBQ Chicken Sandwich                   | 16<br>CFA Chicken Nuggets, 4 Pack                         | 17     |     |           |
| Homework<br>Lesson Plans |   |                                | CFA Chicken Nuggets, 8 Pack            | (\$2.50)<br>FS #4 Hot Meatball Sub<br>(\$2.50) | HH Cheese Pizza (\$2.50)<br>HH Chicken Howie Roll (\$2.50) | (\$4.50)<br>SRS 88Q Sandwich (\$2.50)            | CFA Chicken Nuggets, 8 Pack                               |        |     |           |
| Report Card              |   |                                | CFA Chicken Sandwich (\$2.50)          | FS #5 Chicken Salad/Cheese<br>Sub (\$2.50)     | HH Salad (\$2.50)                                          | SRS Chicken Tenders (\$2.50)<br>SRS Dog (\$2.50) | CFA Chicken Sandwich (\$2.50)                             |        |     |           |
| Attendance               |   |                                | CFA Chilled, Grilled Sub<br>(\$2.50)   | FS #6 Hot Italian Sub (\$2.50)                 | HH Steak/Cheese Calzone                                    | SRS Grilled Chicken Salad<br>(\$2.50)            | CFA Chilled, Grilled Sub<br>(\$2.50)                      |        |     |           |
| Behavior                 |   |                                | CFA Cool Wrap-Half (\$2.50)            | FS Chef Salad (\$2.50)                         | (\$2.50)                                                   | SRS Mac-N-Cheese (\$2.50)                        | CFA Cool Wrap-Half (\$2.50)                               |        |     |           |
| Medical                  |   |                                | CFA Small Fruit Cup (\$0.50)           | FS Chocolate Chip Cookie                       | HH Turkey Club Calzone<br>(\$2.50)                         |                                                  | CFA Small Fruit Cup (\$0.50)                              |        |     |           |
|                          |   |                                | CFA Small Side Salad (\$0.50)          | (40.50)                                        | HH Veggie Calzone (\$2.50)                                 |                                                  | CFA Small Side Salad (\$0.50)                             |        |     |           |
| Lunch<br>Course Request  |   |                                | CFA Spicy Chicken Sandwich<br>(\$2.50) |                                                |                                                            |                                                  | CFA Spicy Chicken Sandwich<br>(\$2.50)                    |        |     |           |
| Schedules                |   |                                |                                        |                                                |                                                            |                                                  |                                                           |        |     |           |

| Lunch Ordering<br>LUNCH ORDER FORM<br>Gabrielle Allison (\$2.50)<br>George Abraham (\$0.00)<br>Lunch Items for Friday 08/h6/2019 (\$0.00)                                                                                                    |
|----------------------------------------------------------------------------------------------------|
| Lunch Item         Price Quantity Total           CFA Chicken Nuggets, 4 Pack\$4.00         0         \$0.00           CFA Chicken Nuggets, 8 Pack\$4.00         0         \$0.00           CFA Chicken Sandwich         \$4.00         0         \$0.00           CFA Childed, Grilled Sub         \$4.00         0         \$0.00           CFA Childed, Grilled Sub         \$4.00         0         \$0.00           CFA Cool Wrap-Half         \$4.00         0         \$0.00           CFA Small Fruit Cup         \$1.00         \$0.00         \$0.00           CFA Spley Chicken Sandwich \$4.00         \$0         \$0.00         \$0.00           CFA Spley Chicken Sandwich \$4.00         \$0         \$0.00         \$0.00           Lunch Items for Monday 08/19/2019 (\$0.00)         \$0.00         \$0.00         \$0.00 |
| Silas Abraham (\$0.00)<br>Quantity may include items previously ordered.<br>GRANDTOTAL: \$2.50                                                                                                    |

4. Click the student name for which you wish to place an order. The Lunch Order Form expands listing each date an order may be placed.

5. Click the date to place an order. The Lunch Item list expands.

6. Typethe number of items to order for the student in the Quantity column. The Total column displays the cost.

7. Repeatfor all dates and all students. The Grand Total is listed at the bottom.

8. Click Submit Order. The charges will now display for the student on their Family Portal to be paid on the Financial screen.